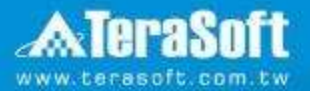

## Yuan Ze University MATLAB Installation Guideline

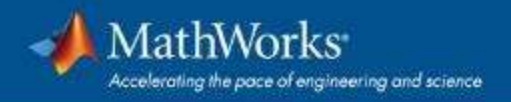

### Index

- Instruction
- Installation Type Overview
- Quick Start Guide
- Installation processes
- Contact Information

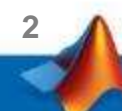

### Instruction

- Hi, welcome to join MathWorks community!
- This guide describes how to install and activate a Total Academic Headcount (TAH) license. The TAH license allows campus-wide access on university-owned computers to all faculty, staff and students. Faculty, staff, and students are also able to install MathWorks software on their personally-owned computers.
- If you use Mobile phone to read this document, please open with Adobe Acrobat Reader APP for hyperlink (App download: iOS: <u>https://goo.gl/Z4LCyj</u> Android : <u>https://goo.gl/Ty4ohc</u>)
- Legends:
  - Installation type Overview

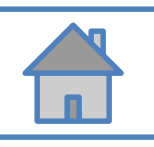

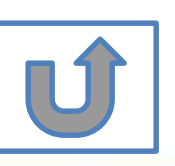

### **Before Install Software**

- Please check hardware and system for success installation.
  - System Requirements & Platform Availability

(http://www.mathworks.com/support/sysreq/current\_release/)

- 64 bit OS supports the latest release.
- 32 bit OS, only support 2015b or earlier releases.
- Note:
  - The whole installation process requires internet, please make sure you have internet access before start installation process
  - You can install different version MATLAB in one computer.
  - The number of download and install software on computer with One MathWorks' account is unlimited.

### **Installation Type Overview**

#### Choose the installation type you need.

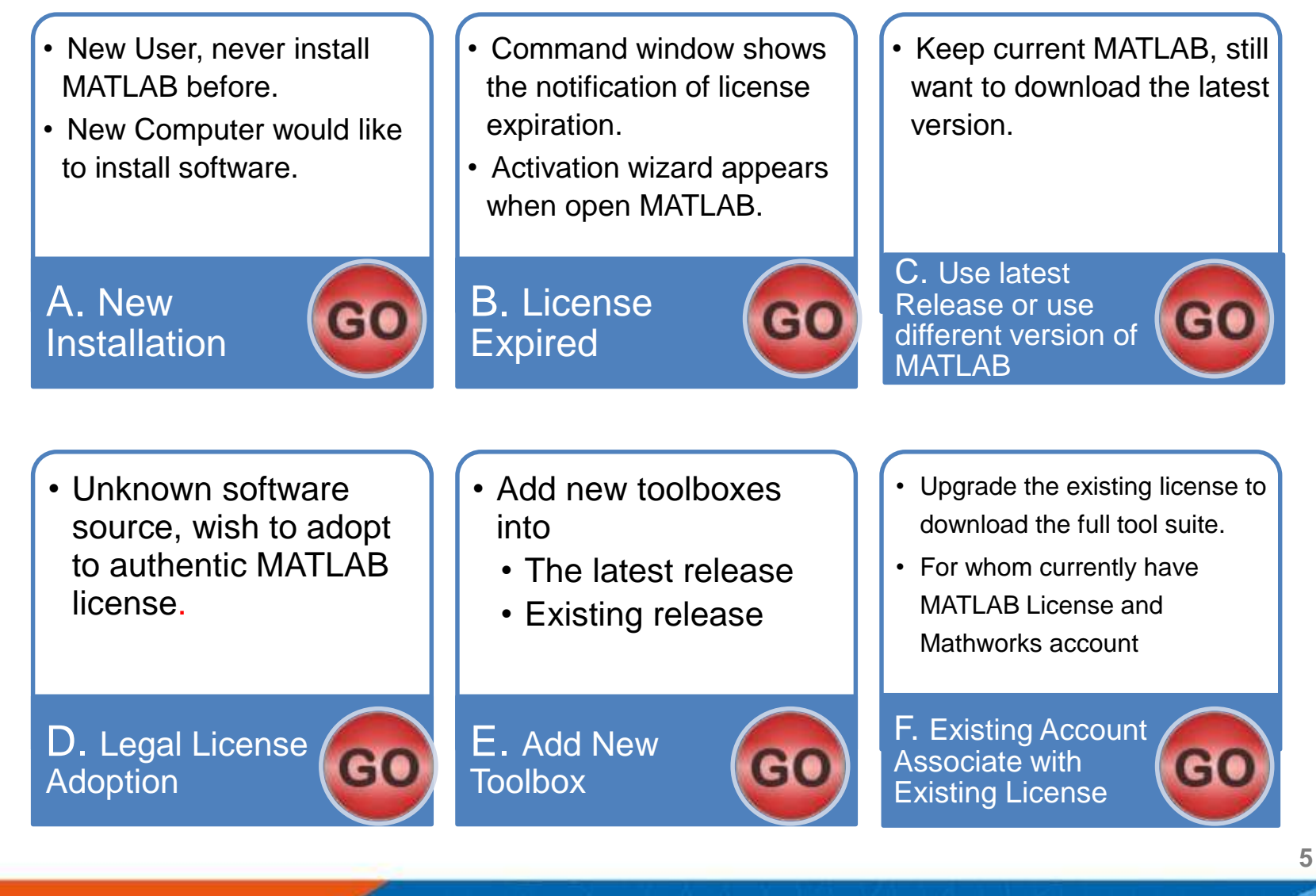

### **Quick Start Guide**

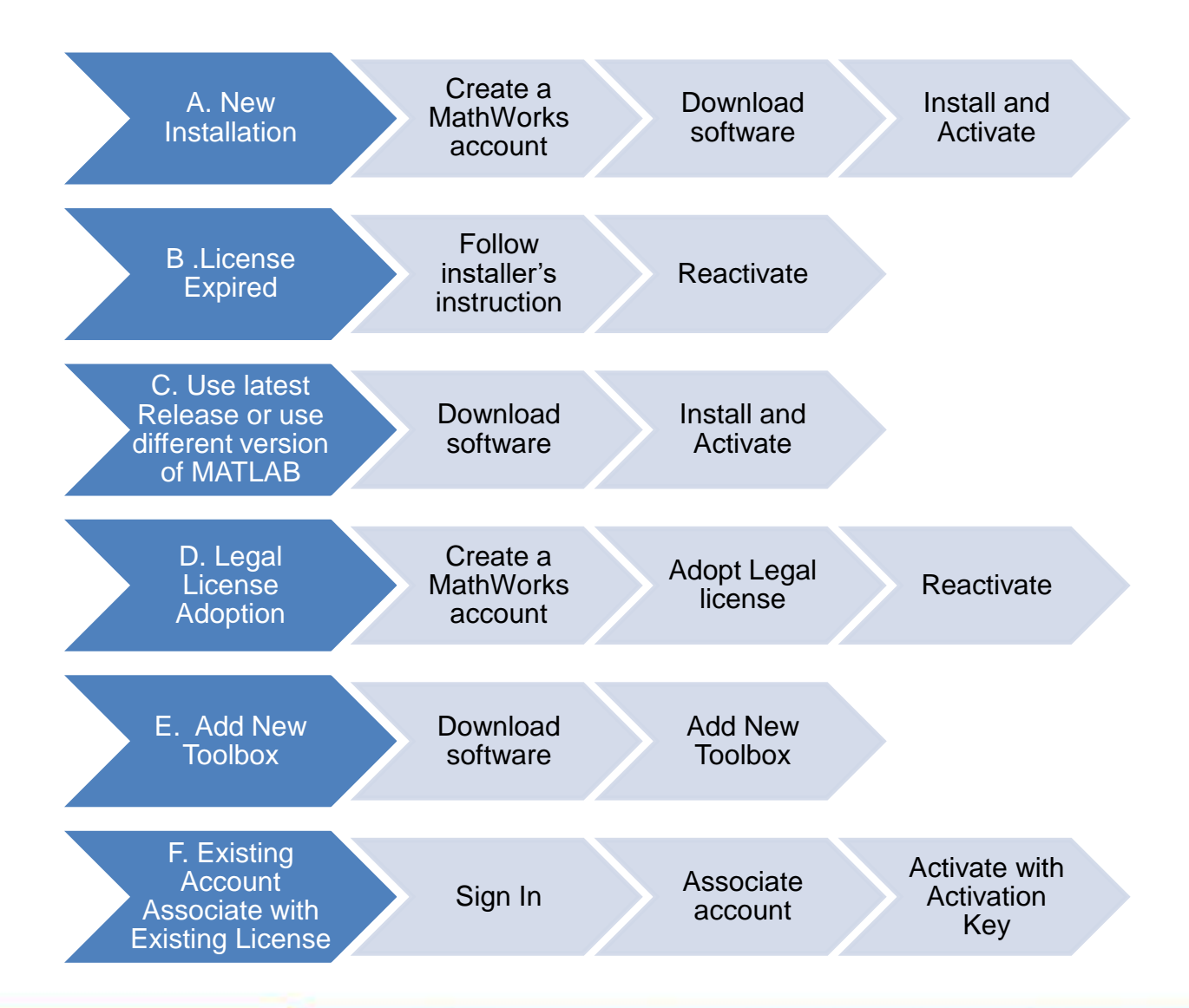

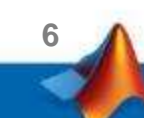

## **A. New Installation**

# Click three processes in order to follow instruction

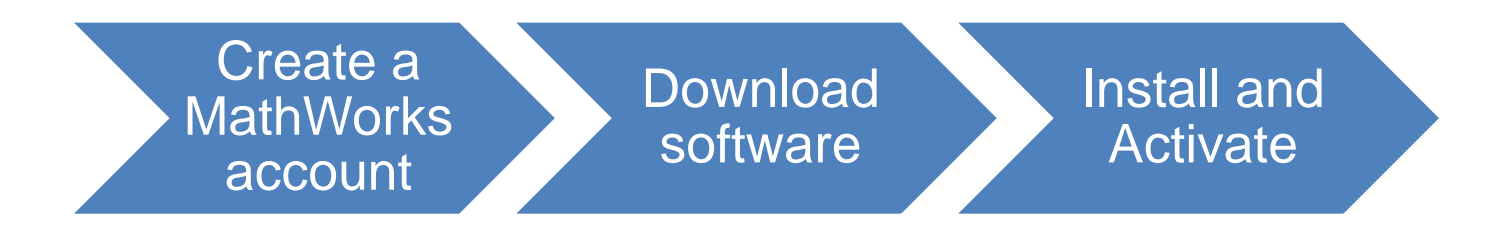

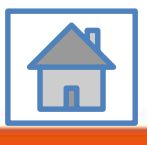

7

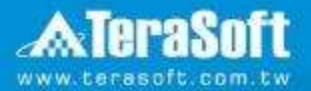

### Create a MathWorks account

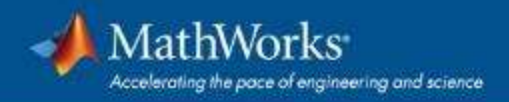

### Go to www.mathworks.com

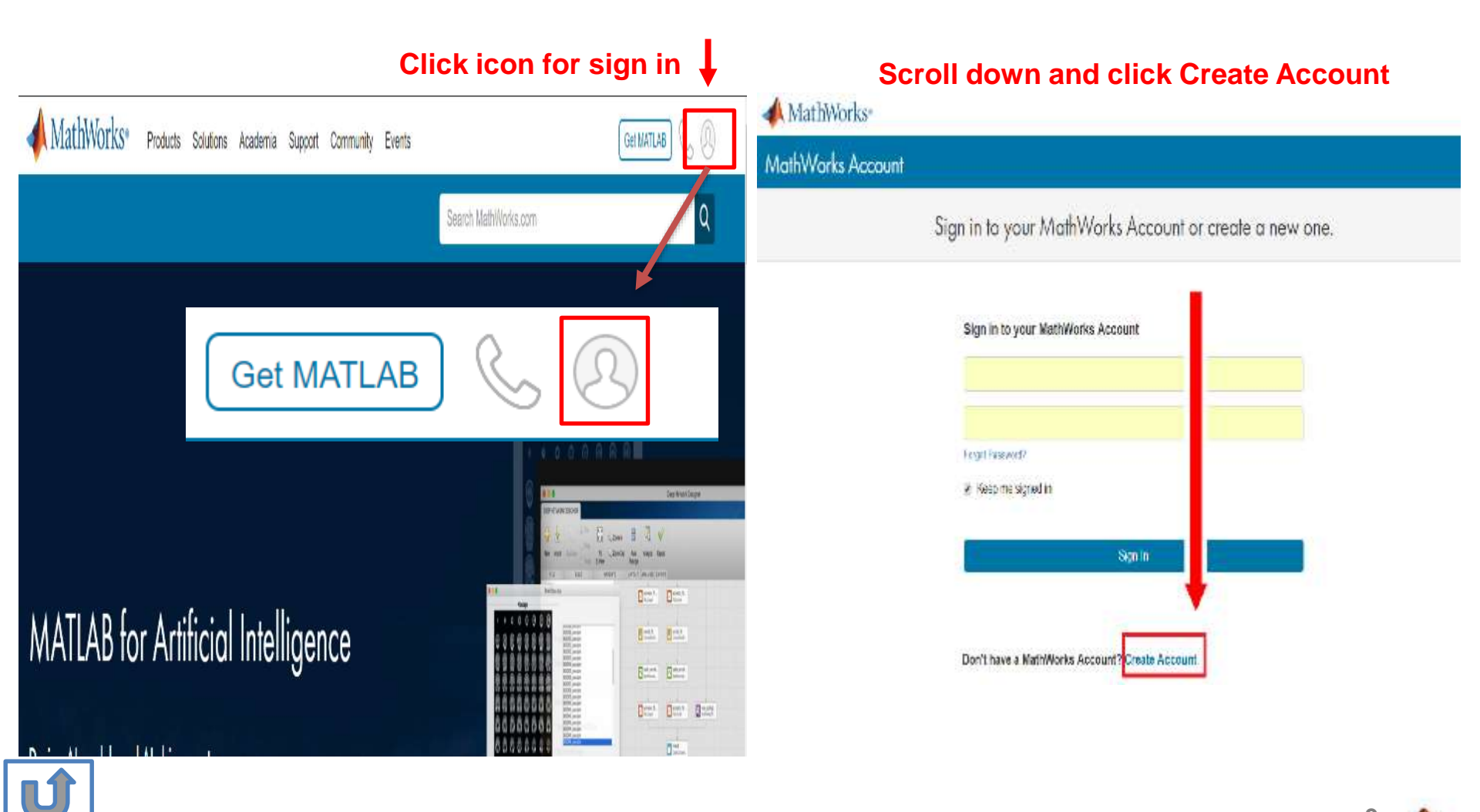

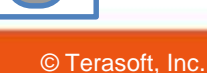

9

### Create a new account

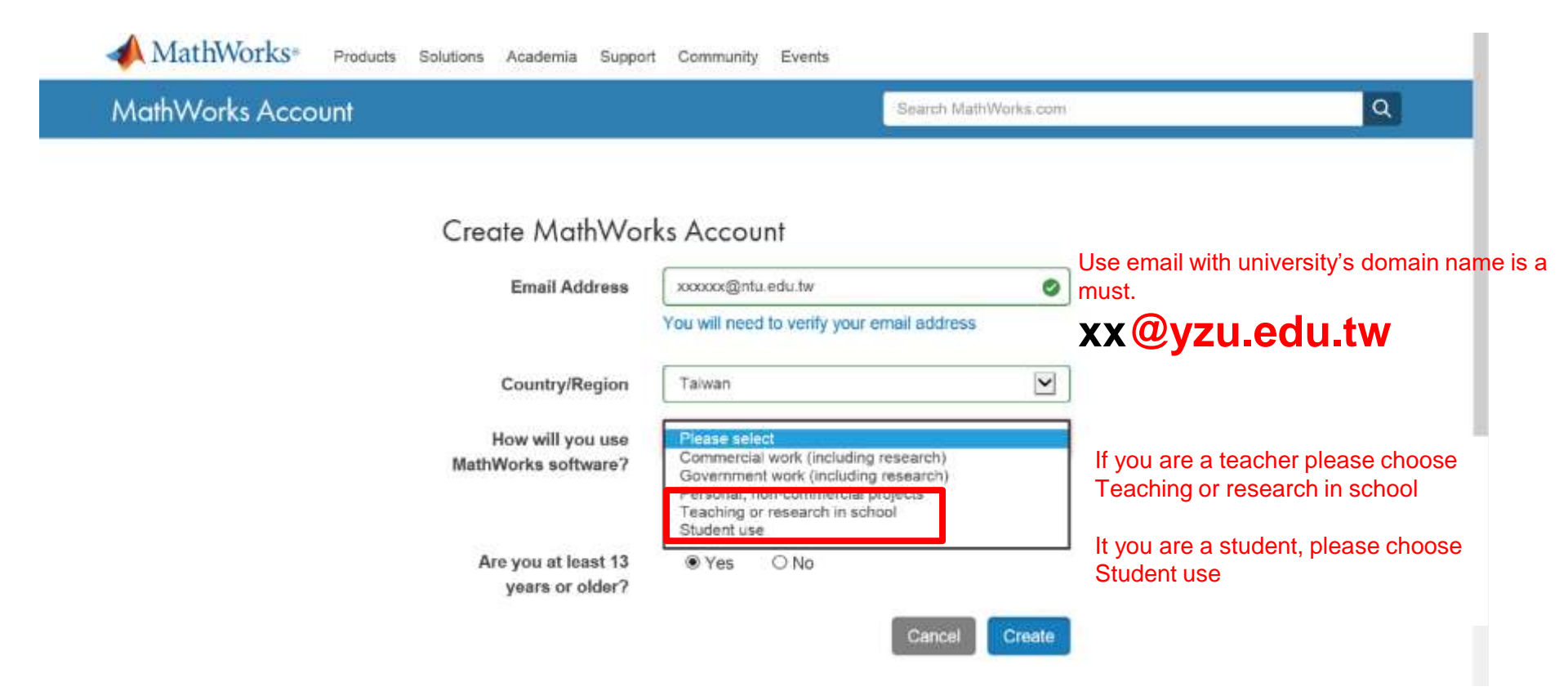

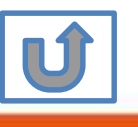

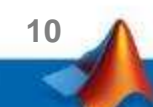

### Verify your email

#### 猵輯(E) 檢視(Ⅴ) 我的最愛(A) 工具(T) 說明(H)

MathWorks<sup>®</sup> Products Solutions Academia Support Community Events Company

#### MathWorks Account

#### Verify your email address

- 1. Go to your inbox for eric@terasoft.com.tw.
- 2. Click the link in the email we sent you.

#### Didn't get the email?

- 1. Check your spam folder.
- 2. Send me the email again.
- 3. Contact Customer Support if you still do not have the email.

Search MathWo

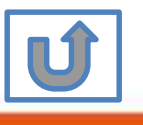

### **Click the Verify link**

| 檔案(F) | 編輯(E)                        | 檢視(∨)                                                                       | 我的最愛(A)                                            | 工具(T)           | 說明(H)                |
|-------|------------------------------|-----------------------------------------------------------------------------|----------------------------------------------------|-----------------|----------------------|
|       | 新信匣 (0/                      | 1)                                                                          | All Forward FwdAsA                                 | ≝¶<br>FwdAsOrig | Print AddrBoo        |
|       | 寄件者:se<br>收件者:er<br>主旨:Verit | e <mark>rvice <serv< mark=""><br/>ic@terasof<br/>fy Email Ad</serv<></mark> | v <mark>ice@mathworks</mark><br>t.com.tw<br>Idress | .com> 🧟         | © <mark>×</mark> .≣× |
|       | Than                         | k you foi                                                                   | registering                                        | with Mat        | hWorks!              |
|       | To con                       | nplete the r                                                                | egistration proce                                  | ess, verify y   | our email ad         |
|       |                              | Verify yo                                                                   | ur email                                           | ]               |                      |
|       | Sincer<br>MathW              | ely,<br>/orks Custo                                                         | omer Service Tea                                   | am              |                      |
|       | <u>Opt-ou</u><br>Privac      | <u>it</u> to remove<br>y policy.                                            | this e-mail addres                                 | s from the N    | lathWorks corr       |
|       | <b>∢</b> 1/1 ⊳               |                                                                             |                                                    |                 |                      |
|       | 字集 utf-8                     | > big5 🗸                                                                    | ]                                                  |                 |                      |
|       |                              |                                                                             |                                                    |                 |                      |

12

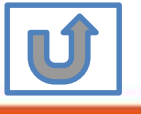

#### Search MathWorks.com

Ø

 $\bigcirc$ 

MathWorks Account

### **Complete personal** information

|                                                       | User ID<br>(Optional)                                                                                   | Must include 6 to 16<br>alphanumeric characters and                      |
|-------------------------------------------------------|----------------------------------------------------------------------------------------------------|--------------------------------------------------------------------------|
|                                                       |                                                                                                    | start with a letter (Example:<br>jsmith555) Learn more                   |
| Password must include 8                               | Password                                                                                                |                                                                          |
| characters with one Capital lette                     | Password<br>Confirmation                                                                                |                                                                          |
|                                                       | What<br>describes<br>your role?                                                                         | <b>T</b>                                                                 |
|                                                       | Department                                                                                              | · · · · · · · · · · · · · · · · · · ·                                    |
| Both full School name or abbreviation are acceptable. | Location of you<br>Please provide<br>English.<br>Location of<br>School/Univer<br>School /<br>University | ar School/University<br>the following information in<br>Taiwan ▼<br>sity |
|                                                       | Based on you associated to<br>your universit                                                            | or email address, you will be<br>a MATLAB License belonging to<br>ty.    |
|                                                       | Help<br>Technical prot<br>account?<br>Yes! Direct m                                                     | plems or questions about your<br>the to the Contact Support page.        |
|                                                       |                                                                                                    | I accept the Online Services<br>Agreement                                |

First Name

Last Name

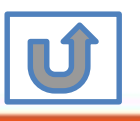

We will not sell or rent your personal contact information.

Please choose the next step according to the installation type that you selected.

### **Click Red box for following processes.**

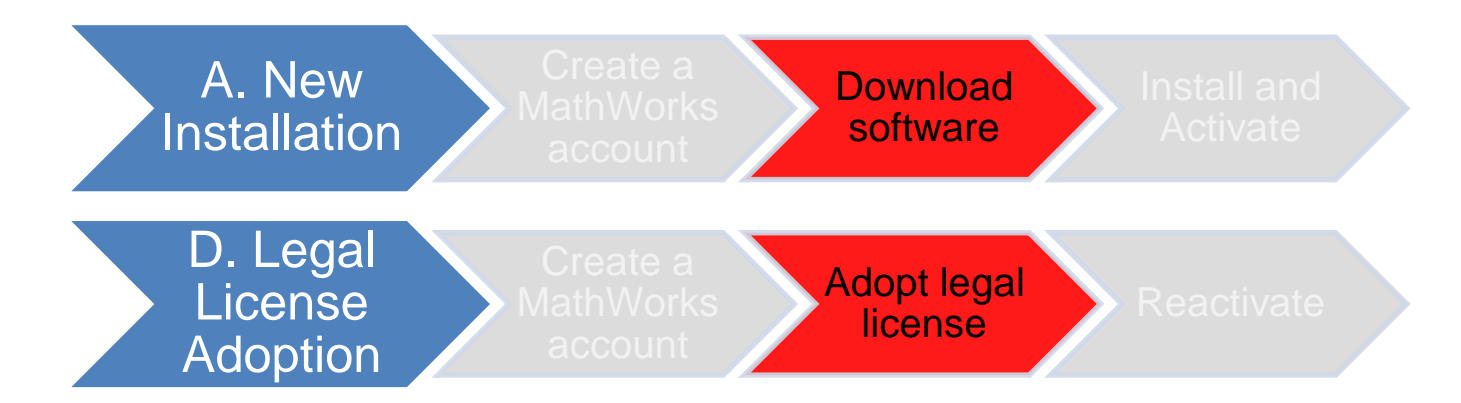

If you choose [A. New Installation] installation type, click [Download software] to continue.

If you choose [D. Legal License Adoption] installation type click [Adopt Legal license] to continue.

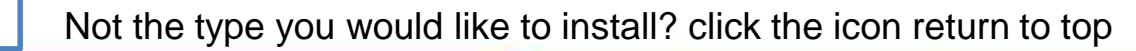

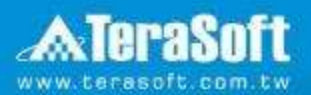

### **Download software**

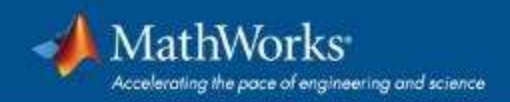

### Go to www.mathworks.com and Sign in

#### MathWorks\* Products Solutions Academia Support Community Events Get MATLAB Search MathWorks.com a Get MATLAB G same B PL Jamos Den: Don't. MATLAB for Artificial Intelligence E-max. 2 mm 800 Reter Dent Dent Gast 0.0

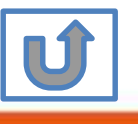

16

Click icon for sign in

# Go to your MathWorks account · Click the icon for download software

| 📣 MathWorks               | Products Solution    | ons Academia  | Support     | Community | Events |                      |   |
|---------------------------|----------------------|---------------|-------------|-----------|--------|----------------------|---|
| MathWorks Acco            | unt                  |               |             |           |        | Search MathWorks.com | Q |
| My Account Profile + Secu | urity Settings 🖌 Que | otes Orders ( | Community P | rofile    |        |                      |   |

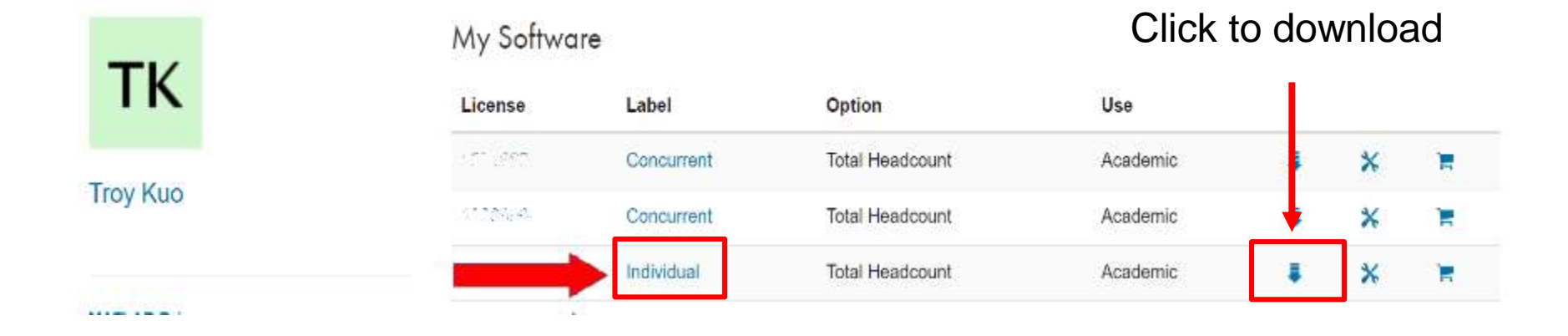

Individual Label will appear · click icon for download

17

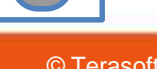

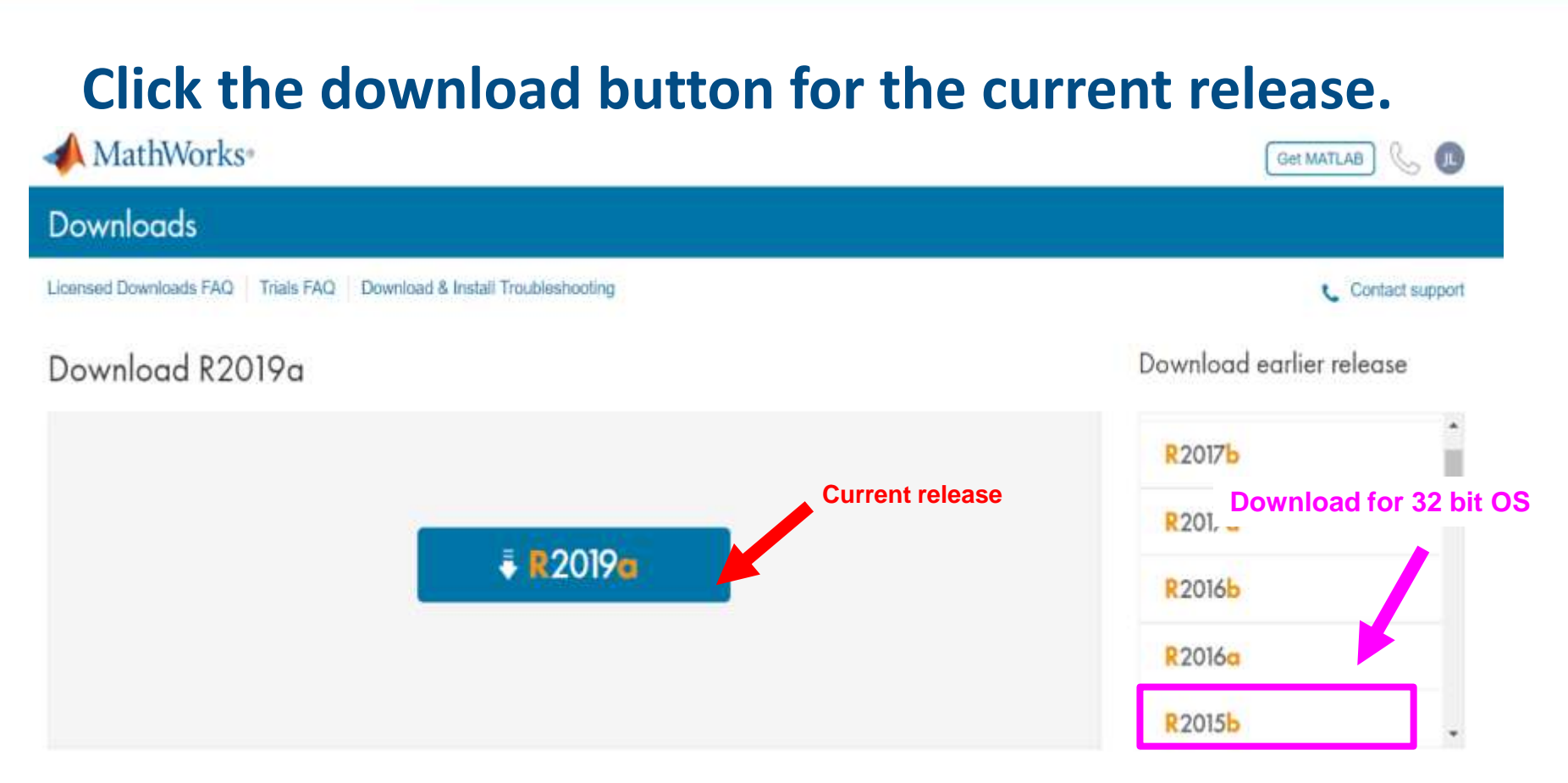

#### **Please Note:**

- the current release will vary over time.
- 64 bit OS supports current release · 32 bit OS, only support 2015b or earlier release.
- In order to receive the best computing performance, Minimum RAM requirement is 4 GB, Recommended: 8 GB - If you would like to install R2018a or later version,
- How to check your OS : https://support.microsoft.com/zh-tw/help/13443/windows-whichoperating-system

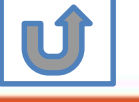

### Choose a supported platform and download the installer.

📣 MathWorks®

Get MATLAB JL

Contact support

#### Downloads

Licensed Downloads FAQ Trials FAQ Download & Install Troubleshooting

#### Download R2019a

#### Download and run the Installer

- · When prompted, sign in as
- Select your license
- @terasoft.com.tw

**Related** Links

- Your Email
- Choose the products, toolboxes, and blocksets that you want to install

### Windows macOS Linux

#### Need Help?

license and new products.

R2019a System Requirements View instructions for running the installer

· How do I install the toolboxes and blocksets that I just added to my license? Run the installer and follow the steps to download your

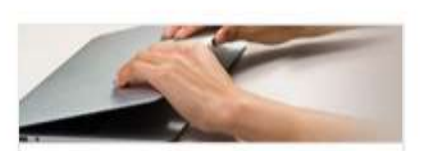

#### Learn MATLAB Now

Learn core MATLAB functionality with this free, interactive, selfpaced course.

» Get Started

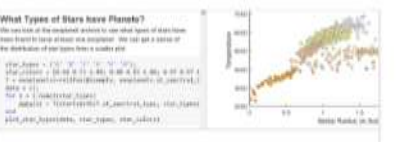

#### Please Note: the current release will vary over time.

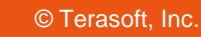

### **Run the installer**

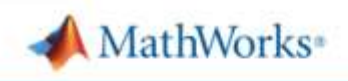

#### Downloads

Licensed Downloads FAQ Trials FAQ Download & Install Troubleshooting

#### Download R2019a

#### Download and run the Installer

- When prompted, sign in as @terasoft.com.tw
- Select your license
- Choose the products, toolboxes, and blocksets that you want to install

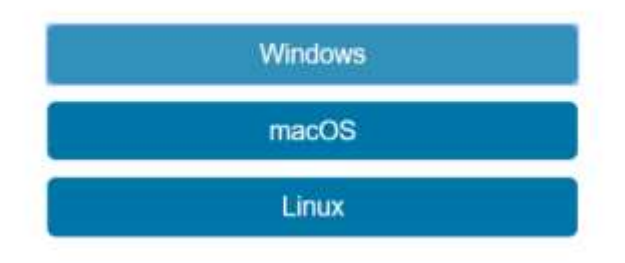

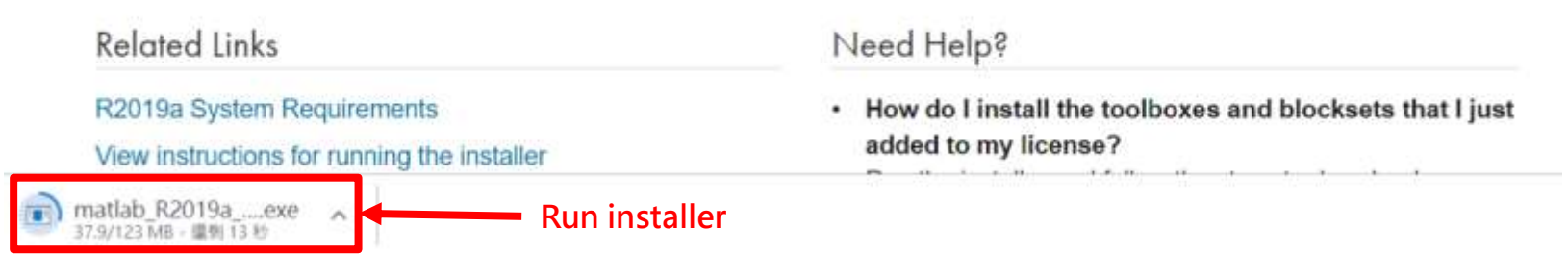

#### Please Note: the current release will vary over time.

Please choose the next step according to the installation type that you selected. Click Red box to continue

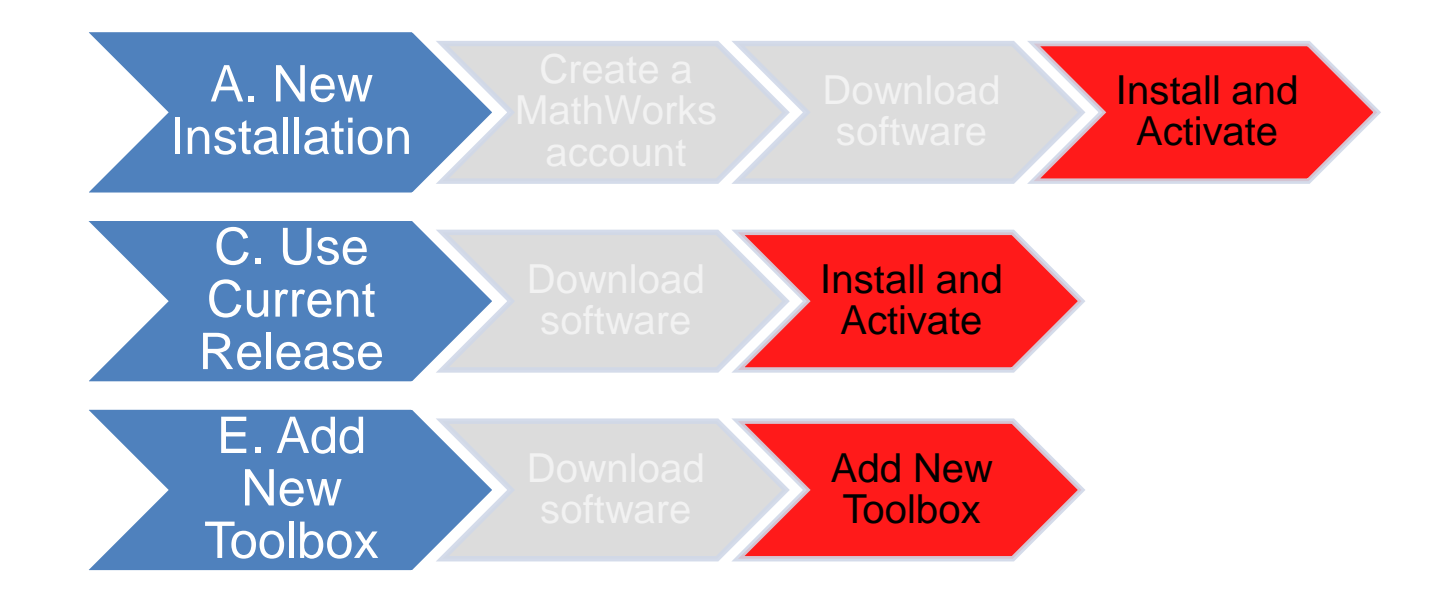

If you choose [A. New Installation] installation type, click [Install and Activate] to continue. If you choose [C. Use Current Release] installation type click [Install and Activate] to continue. If you choose [E. Add New Toolbox] installation type click [Add New Toolbox] to continue.

Not the type you would like to install? click the icon return to top

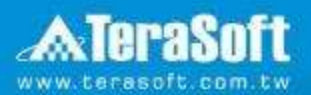

### **Install and Activate**

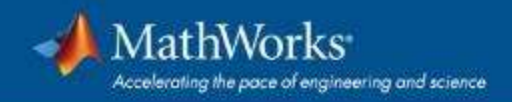

### In the installer, select Log in with a MathWorks Account and follow the online instructions.

| Select installation method                                                                                                    |                                                                                                    | MATLAR'               |
|----------------------------------------------------------------------------------------------------|----------------------------------------------------------------------------------------------------|-----------------------|
| Log in with a MathWorks Account                                                                                                    | Connection Sett                                                                                                    | ings SIMULIN          |
| Requires an Internet connection                                                                                                    |                                                                                                    |                       |
|                                                                                                    |                                                                                                    |                       |
| O Use a File Installation Key What is this?                                                                                                    |                                                                                                    |                       |
|                                                                                                    |                                                                                                    |                       |
| No Internet connection required                                                                                                    |                                                                                                    |                       |
| No Internet connection required                                                                                                    |                                                                                                    |                       |
| No Internet connection required<br>MathWorks products are protected by patents (see )<br>laws. By entering into the Software License Agreeme                                                                                                    | mathworks.com/patents) and copy                                                                                                    | vright to             |
| No Internet connection required<br>MathWorks products are protected by patents (see a<br>laws. By entering into the Software License Agreeme<br>additional restrictions on your use of these programs                                                                                                    | mathworks.com/patents) and copy<br>nt that follows, you will also agree<br>s. Any unauthorized use, reproduct                                                                                                    | vright<br>to<br>tion, |
| No Internet connection required<br>MathWorks products are protected by patents (see r<br>aws. By entering into the Software License Agreeme<br>additional restrictions on your use of these programs<br>or distribution may result in civil and criminal penalti                                                                                                    | mathworks.com/patents) and copy<br>nt that follows, you will also agree<br>s. Any unauthorized use, reproduct<br>es.                                                                                                    | vright<br>to<br>tion, |
| No Internet connection required<br>MathWorks products are protected by patents (see a<br>laws. By entering into the Software License Agreeme<br>additional restrictions on your use of these programs<br>or distribution may result in civil and criminal penaltic                                                                                                    | mathworks.com/patents) and copy<br>nt that follows, you will also agree<br>s. Any unauthorized use, reproduct<br>es.                                                                                                    | vright<br>to<br>tion, |
| No Internet connection required<br>MathWorks products are protected by patents (see<br>laws. By entering into the Software License Agreeme<br>additional restrictions on your use of these programs<br>or distribution may result in civil and criminal penaltic<br>MATLAB and Simulink are registered trademarks of T<br>mathworks.com/trademarks for a list of additional tr                                                       | mathworks.com/patents) and copy<br>nt that follows, you will also agree<br>s. Any unauthorized use, reproduct<br>es.<br>The MathWorks, Inc. Please see<br>ademarks. Other product or brand                                 | vright<br>to<br>tion, |
| No Internet connection required<br>MathWorks products are protected by patents (see<br>laws. By entering into the Software License Agreeme<br>additional restrictions on your use of these programs<br>or distribution may result in civil and criminal penaltic<br>MATLAB and Simulink are registered trademarks of T<br>mathworks.com/trademarks for a list of additional tr<br>names may be trademarks or registered trademarks   | mathworks.com/patents) and copy<br>nt that follows, you will also agree<br>s. Any unauthorized use, reproduct<br>es.<br>The MathWorks, Inc. Please see<br>ademarks. Other product or brand<br>of their respective holders. | vright<br>to<br>tion, |
| No Internet connection required<br>MathWorks products are protected by patents (see a<br>laws. By entering into the Software License Agreeme<br>additional restrictions on your use of these programs<br>or distribution may result in civil and criminal penaltic<br>MATLAB and Simulink are registered trademarks of T<br>mathworks.com/trademarks for a list of additional tr<br>names may be trademarks or registered trademarks | mathworks.com/patents) and copy<br>nt that follows, you will also agree<br>s. Any unauthorized use, reproduct<br>es.<br>The MathWorks, Inc. Please see<br>ademarks. Other product or brand<br>of their respective holders. | vright<br>to<br>tion, |

### **Click Yes to accept the license agreement**

|             | License Agreement – 🗖 ݢ                                                                                                    | <  |
|-------------|----------------------------------------------------------------------------------------------------|----|
| Т           | he MathWorks, Inc. Software License Agreement                                                                                                    | ^  |
| I           | MPORTANT NOTICE                                                                                                    |    |
| F           | READ THE TERMS AND CONDITIONS OF YOUR LICENSE AGREEMENT CAREFULLY BEFORE COPYING, INSTALLING,<br>OR USING THE PROGRAMS OR DOCUMENTATION.                                                                          |    |
| T<br>B<br>A | THE LICENSE AGREEMENT TOGETHER WITH ANY APPLICABLE ADDENDUM REPRESENTS THE ENTIRE AGREEMENT<br>BETWEEN YOU (THE "LICENSEE") AND THE MATHWORKS, INC. ("MATHWORKS") CONCERNING THE PROGRAM(S)<br>AND DOCUMENTATION. |    |
| B<br>A<br>C | BY COPYING, INSTALLING, OR USING THE PROGRAMS AND DOCUMENTATION, YOU ACCEPT THE TERMS OF THIS<br>AGREEMENT. IF YOU ARE NOT WILLING TO DO SO, DO NOT COPY, INSTALL, OR USE THE PROGRAMS AND<br>DOCUMENTATION.      | ~  |
| D           | o you accept the terms of the license agreement? Over ONo                                                                                                    |    |
|             | < Back Next > Cancel Help                                                                                                    |    |
|             |                                                                                                    | 24 |

### Log in to your MathWorks account

| Log in to your Ma | thWorks Account          |                    | MATLAB      |
|-------------------|--------------------------|--------------------|-------------|
| Email address:    |                          |                    | <br>SIMULIN |
| Password:         |                          |                    |             |
|                   | Forgot your passwe       | ord?               |             |
| ) Create a MathWo | orks Account (requires a | an Activation Key) |             |
|                   |                          |                    |             |
|                   |                          |                    |             |
|                   |                          |                    |             |
|                   |                          |                    |             |
|                   |                          |                    |             |
|                   |                          |                    |             |
|                   |                          |                    |             |
|                   |                          |                    |             |

### Select a license **40847243**

| installer will deter<br>Select a license | rmine which products   | to install based on your license. | SIMULI |
|------------------------------------------|------------------------|-----------------------------------|--------|
| License                                  | Label                  | Option                            |        |
|                                          |                        |                                   |        |
| Enter an Activatio                       | n Key for a license no | t listed:                         |        |

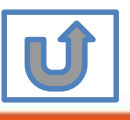

### **Choose installation Folder**

| A Folder Selection                                         |                                                   |                                              |
|------------------------------------------------------------|---------------------------------------------------|----------------------------------------------|
| Choose installation folder:<br>C:\Program Files\MATLAB\R20 | B <u>r</u> owse<br>Restore <u>D</u> efault Folder | MATLAB <sup>®</sup><br>SIMULINK <sup>®</sup> |
|                                                            |                                                   |                                              |
| < <u>B</u> ack <u>N</u> ext >                              | Cancel <u>H</u> elp                               | MathWorks•                                   |

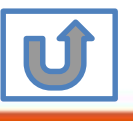

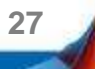

# Select the products you want to download and install.

| lec      | t products to install                |                   | MATLAR |
|----------|--------------------------------------|-------------------|--------|
| 1        | Product                              | Notes             | SIMULI |
| <b>V</b> | MATLAB 9.2                           | Download Required | ×      |
| 1        | Simulink 8.9                         | Download Required |        |
| 1        | Aerospace Blockset 3.19              | Download Required |        |
| 1        | Aerospace Toolbox 2.19               | Download Required |        |
| 1        | Antenna Toolbox 2.2                  | Download Required |        |
| 1        | Audio System Toolbox 1.2             | Download Required |        |
| 1        | Automated Driving System Toolbox 1.0 | Download Required |        |
| 4        | Bioinformatics Toolbox 4.8           | Download Required |        |
| 1        | Communications System Toolbox 6.4    | Download Required |        |
| 1        | Computer Vision System Toolbox 7.3   | Download Required |        |
| 1        | Control System Toolbox 10.2          | Download Required |        |
| 1        | Curve Fitting Toolbox 3.5.5          | Download Required |        |
| 1        | Data Acquisition Toolbox 3.11        | Download Required |        |
| 1        | Database Toolbox 7.1                 | Download Required | •      |

28

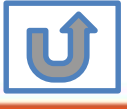

### **Select shortcuts options**

| Select desired installation options |  | MATI AP     |
|-------------------------------------|--|-------------|
| Add shortcuts to                    |  | SIMULINK    |
| V Desktop                           |  |             |
| Programs folder on the Start menu   |  |             |
|                                     |  |             |
|                                     |  | Architector |

IJ

### **Confirm the installed toolboxes**

| License number:                                 | MATLAB<br>SIMULINK |
|-------------------------------------------------|--------------------|
| Installation folder:                            | - Onvio Liivi      |
| C:\Program Files\MATLAB\R20                     |                    |
| Download Size: 8 590 MB                         |                    |
| Installation Size: 22,799 MB                    |                    |
| Products                                        |                    |
| MATLAB 9.2 (download)                           |                    |
| Simulink 8.9 (download)                         |                    |
| Aerospace Blockset 3.19 (download)              |                    |
| Aerospace Toolbox 2.19 (download)               |                    |
| Antenna Toolbox 2.2 (download)                  |                    |
| Audio System Toolbox 1.2 (download)             |                    |
| Automated Driving System Toolbox 1.0 (download) |                    |
| Bioinformatics Toolbox 4.8 (download)           |                    |
| C                                               | -                  |

30

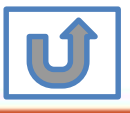

### After downloading and installing your products, keep the Activate MATLAB checkbox selected and click Next.

| 16% Complete               | 0480000*     | 17 | 100 C  |             |
|----------------------------|--------------|----|--------|-------------|
| Downloading MATLAB 8.3 (25 | 4 of 421 MB) |    |        |             |
| Download in progress       |              |    |        |             |
|                            | 16%          |    |        |             |
|                            |              |    |        |             |
|                            |              |    |        | Pause       |
|                            |              |    |        |             |
|                            |              |    |        |             |
|                            |              |    |        |             |
|                            |              |    |        |             |
|                            |              |    |        |             |
|                            |              |    |        |             |
|                            |              |    |        |             |
|                            |              |    |        |             |
|                            |              |    |        |             |
|                            |              |    | Cancel | 📣 MathWorks |
|                            |              |    |        |             |

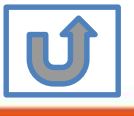

### **Activate MATLAB**

| MATLAB'  |
|----------|
| SIMULINK |
|          |
|          |
|          |

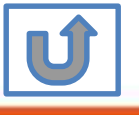

### **Click Next>**

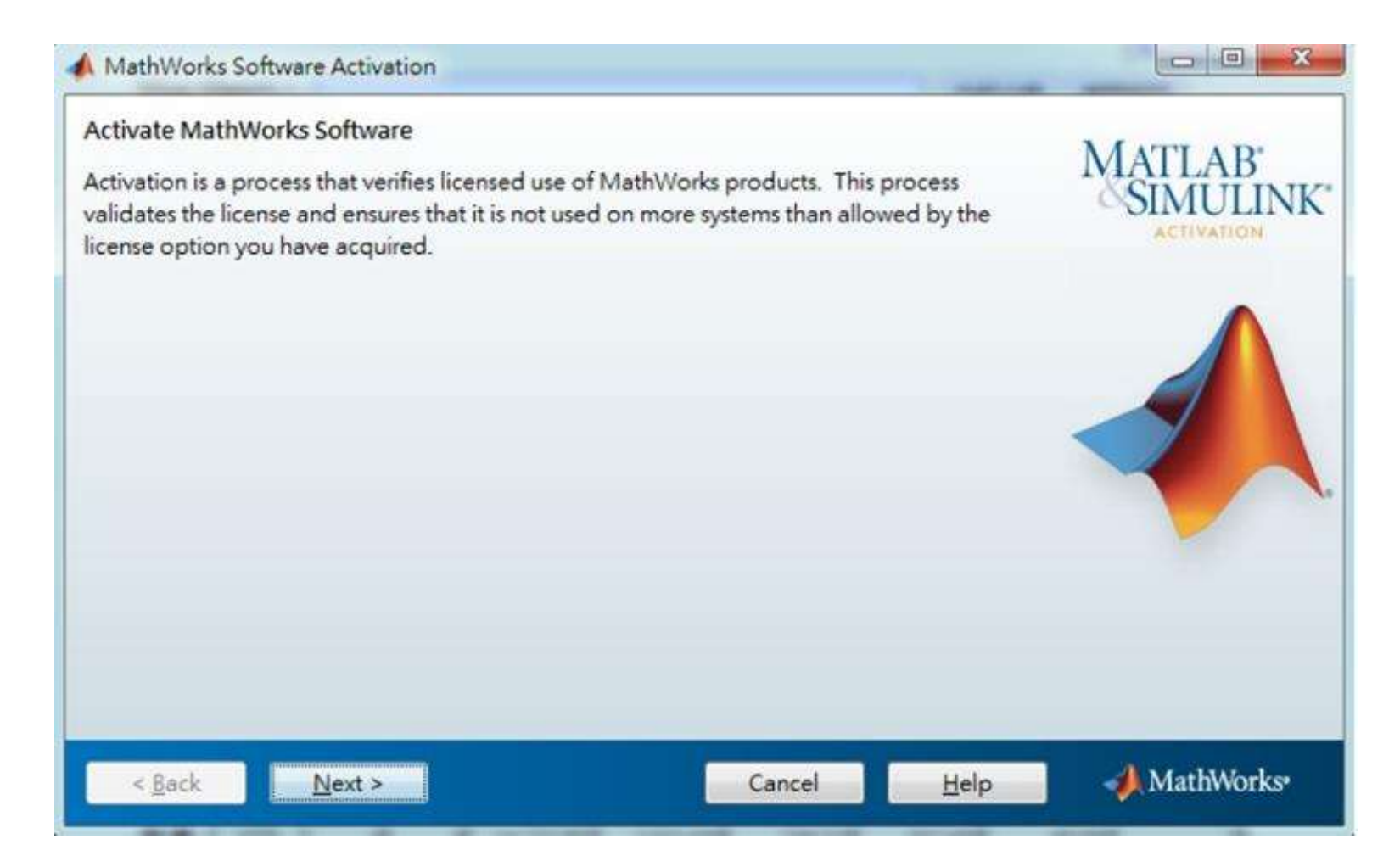

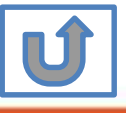

### **Confirm activate information**

| A Confirmation                                              |                                     |
|-------------------------------------------------------------|-------------------------------------|
| Confirm selection:                                          | MATTAR <sup>*</sup>                 |
| License number:<br>Activated by: amber.chen@terasoft.com.tw | SIMULINK<br>ACTIVATION              |
| This information will be sent to MathWorks.                 |                                     |
| < <u>B</u> ack Confirm > C                                  | ancel <u>H</u> elp <b>MathWorks</b> |

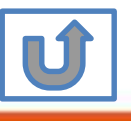

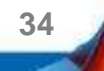

### **Complete Activation processes**

| Activation Complete     |                      |
|-------------------------|----------------------|
| Activation is complete. | MATLAB"<br>SIMULINK" |
|                         |                      |
|                         |                      |
|                         |                      |
|                         |                      |
|                         | Finish AthWorks      |

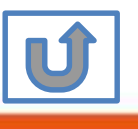

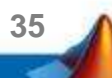

## Activation is complete.

Now your MATLAB & Simulink is ready for use

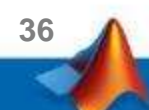
### **B. License Expired**

# Click two processes in order to follow instruction

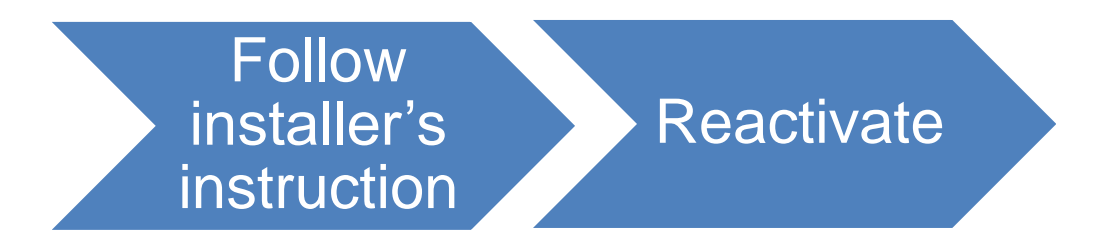

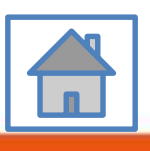

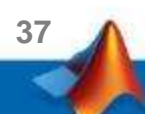

You can continue using when the license Expire notification appears on Command Window. When the license is expired, reopen MATLAB and follow the instructions from installer.

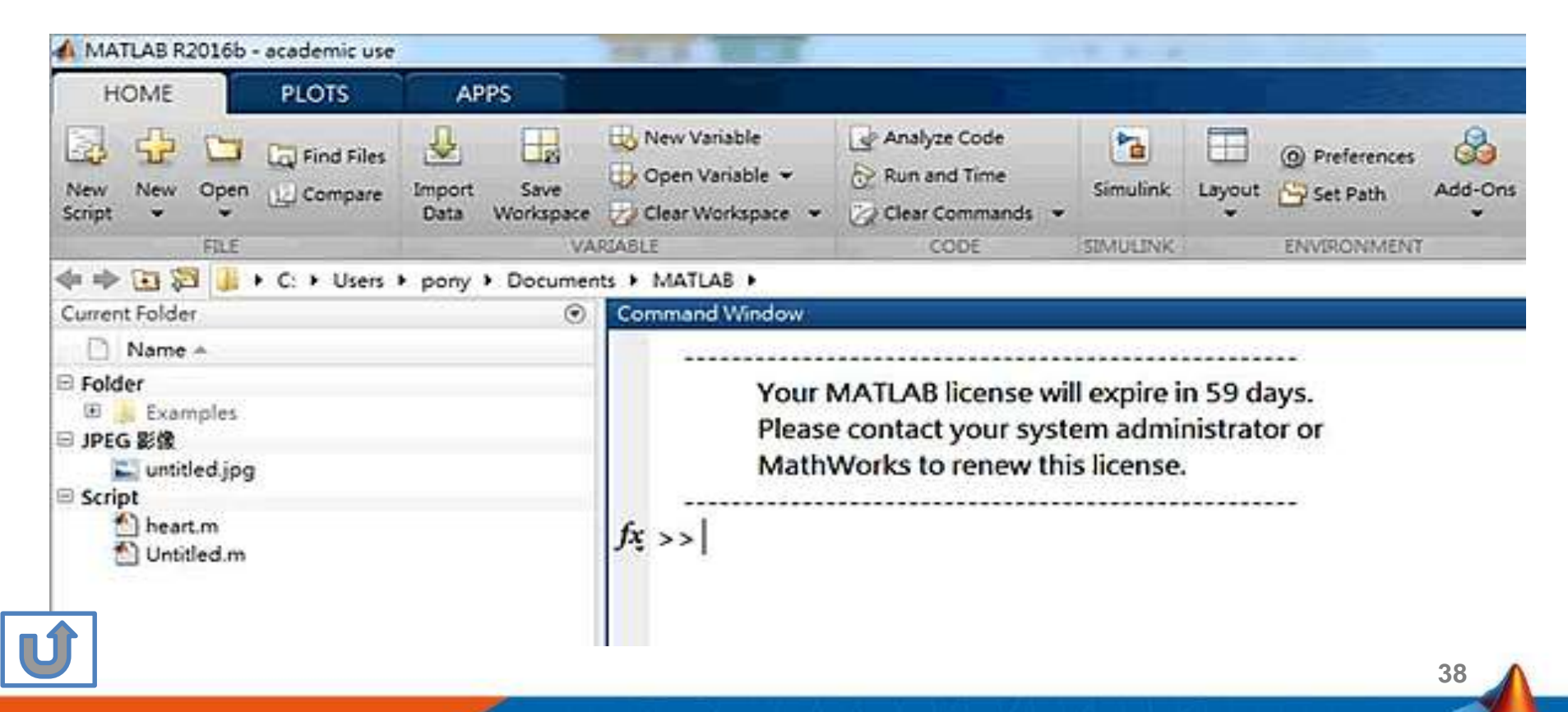

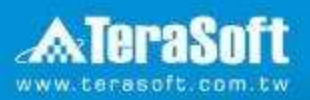

#### Reactivate

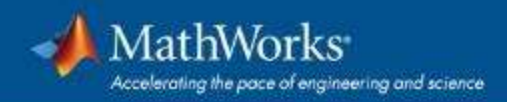

# Follow the installer's instruction, choose "Activate automatically using the Internet"

| MathWorks Software Activation                                                                                                    | - • ×              |
|----------------------------------------------------------------------------------------------------|--------------------|
| Activate MathWorks Software<br>Activation is a process that verifies licensed use of MathWorks products. This process<br>validates the license and ensures that it is not used on more systems than allowed by th<br>license option you have acquired. | MATLAB<br>SIMULINK |
| Activate automatically using the Internet (recommended) Connection Set                                                                                                    | tings              |
| Activate manually without the Internet                                                                                                    |                    |
|                                                                                                    |                    |
|                                                                                                    |                    |
|                                                                                                    |                    |
|                                                                                                    |                    |
|                                                                                                    |                    |
|                                                                                                    | darmana .          |

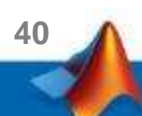

#### Log in to your MathWorks Account

| 📣 Log in                                         |                    |                            |      |                                              |
|--------------------------------------------------|--------------------|----------------------------|------|----------------------------------------------|
| Log in to your Ma<br>Email address:<br>Parsword: | athWorks Account   |                            |      | MATLAB <sup>®</sup><br>SIMULINK <sup>®</sup> |
| Create a MathWo                                  | Forgot your passwo | ord?<br>In Activation Key) |      |                                              |
| < <u>B</u> ack                                   | <u>N</u> ext >     | Cancel                     | Help | MathWorks*                                   |

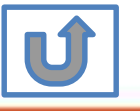

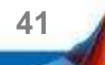

#### Select License 40847243

| e installer will dete<br>Select a license | rmine which product          | ts to install based on your license.       | MATLAB<br>SIMULIN |
|-------------------------------------------|------------------------------|--------------------------------------------|-------------------|
| License                                   | Label                        | Option                                     |                   |
|                                           |                              |                                            |                   |
| Enter an Activatic                        | on Key for a license n       | ot listed:                                 |                   |
| You may have red                          | ceived the <u>Activation</u> | Key from the Administrator of the license. |                   |
|                                           |                              |                                            |                   |

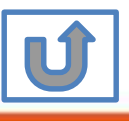

#### **Complete activation processes**

| MATLAB*<br>SIMULINK* |
|----------------------|
|                      |
|                      |
|                      |
|                      |
| Tininh MathMarke     |
|                      |

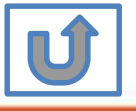

### **Activation** is complete

Now your MATLAB & Simulink is ready for use

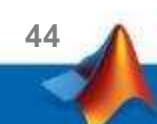

# C. Use latest Release or use different version of MATLAB

# Click two processes in order to follow instruction

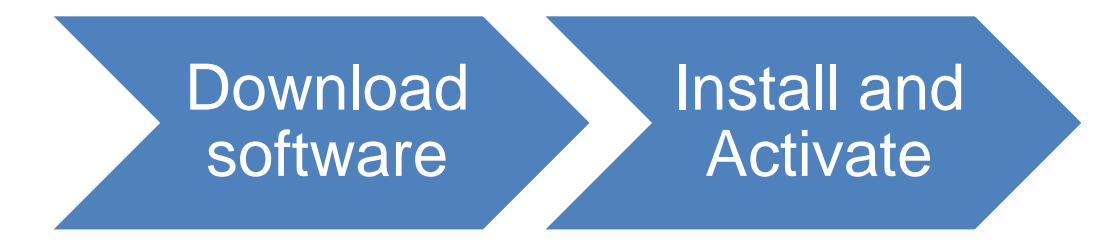

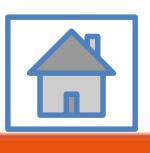

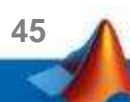

### D. Legal License Adoption

## Click three processes in order to follow instruction

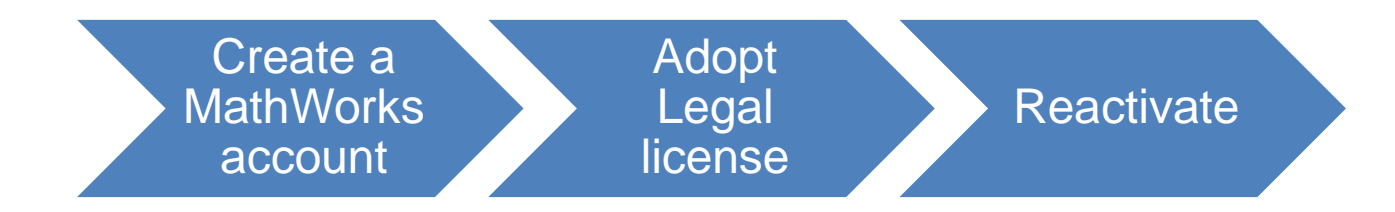

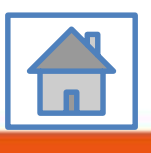

46

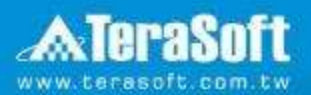

#### **Adopt Legal license**

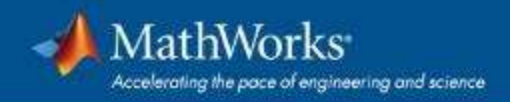

#### **Steps for people who Already installed MATLAB**

#### if you would like to install the current release, please refer to [C.Use latest Releaseor use different version of MATLAB] instructions

Run MATLAB · Click Help -> Licensing -> Activate Software

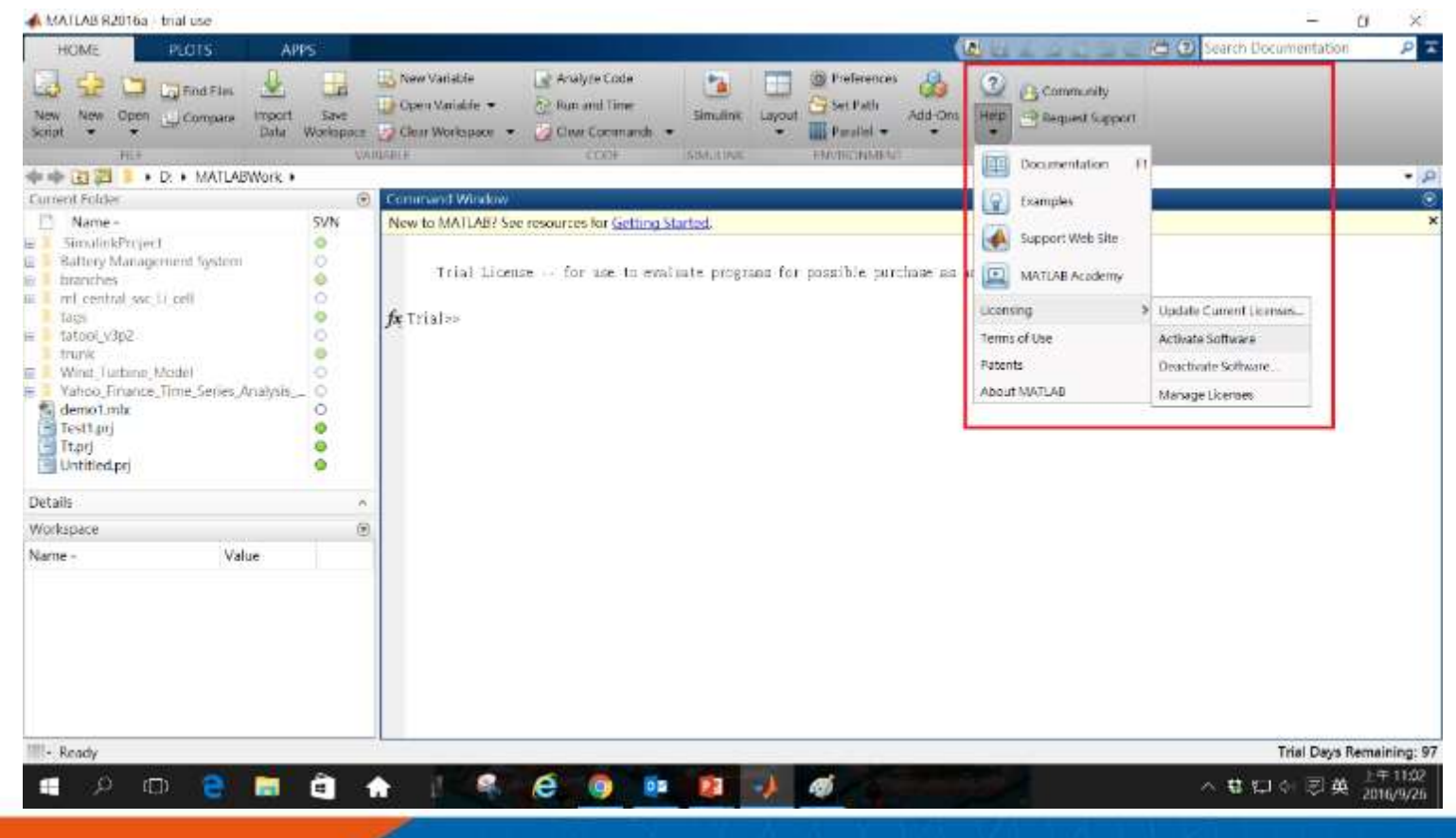

Please choose the next step according to the installation type that you selected. Click Red box to continue

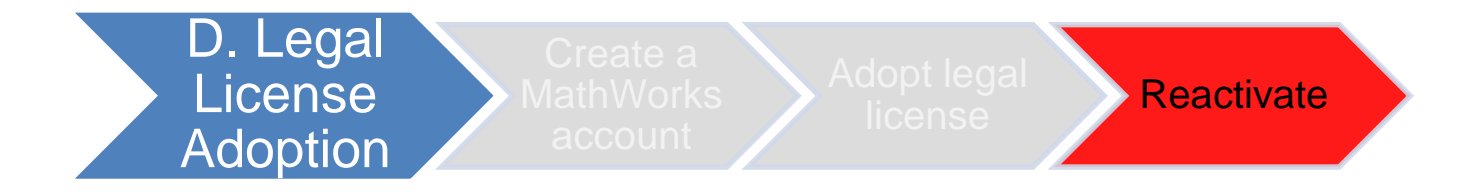

If you choose [D. Legal License Adoption] installation type click [Reactivate] to continue.

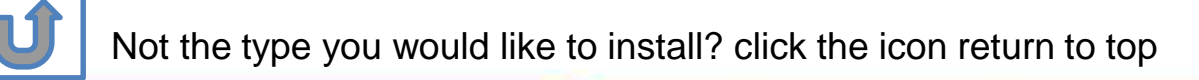

### **E. Add New Toolbox**

# Click two processes in order to follow instruction

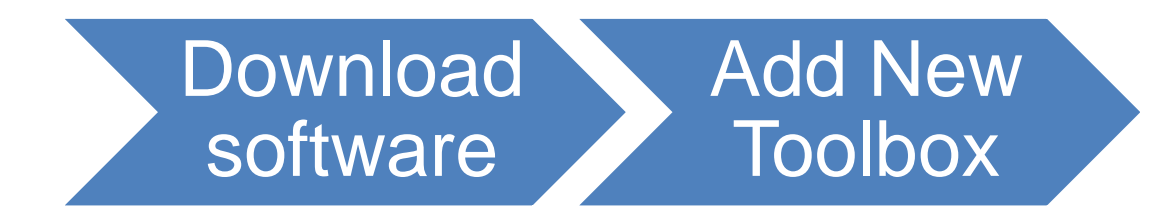

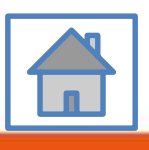

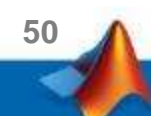

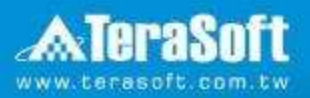

#### Add New Toolbox

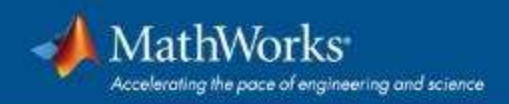

# Run MATLAB installer · In the installer, select Log in with a MathWorks Account and follow the online instructions

| Select installation method                                                                                                    |                                                                                                    | Marrie                    |
|----------------------------------------------------------------------------------------------------|----------------------------------------------------------------------------------------------------|---------------------------|
| Log in with a MathWorks Account                                                                                                    | Connection Se                                                                                                    | ttings MATLAB<br>SIMULINK |
| Requires an Internet connection                                                                                                    |                                                                                                    |                           |
| O Use a File Installation Key What is this?                                                                                                    |                                                                                                    |                           |
| No Internet connection required                                                                                                    |                                                                                                    |                           |
| ite inclusion activities quites                                                                                                    |                                                                                                    |                           |
| MathWorks products are protected by patents (see r                                                                                                    | mathworks.com/patents) and cop                                                                                                    | pyright                   |
| MathWorks products are protected by patents (see r<br>laws. By entering into the Software License Agreemen                                                                                                    | mathworks.com/patents) and cop<br>nt that follows, you will also agree                                                                                                    | e to                      |
| MathWorks products are protected by patents (see r<br>laws. By entering into the Software License Agreemen<br>additional restrictions on your use of these programs<br>or distribution may result in civil and criminal penaltic                                                                                                    | mathworks.com/patents) and cop<br>nt that follows, you will also agree<br>s. Any unauthorized use, reproduces.                                                                                                    | e to<br>ction,            |
| MathWorks products are protected by patents (see r<br>laws. By entering into the Software License Agreemer<br>additional restrictions on your use of these programs<br>or distribution may result in civil and criminal penaltic<br>MATLAB and Simulink are registered trademarks of T                                                                                                    | mathworks.com/patents) and cop<br>nt that follows, you will also agree<br>s. Any unauthorized use, reprodu<br>es.<br>The MathWorks, Inc. Please see                                                                     | byright<br>e to<br>ction, |
| MathWorks products are protected by patents (see r<br>laws. By entering into the Software License Agreemen<br>additional restrictions on your use of these programs<br>or distribution may result in civil and criminal penaltic<br>MATLAB and Simulink are registered trademarks of T<br>mathworks.com/trademarks for a list of additional tra-                                                    | mathworks.com/patents) and cop<br>nt that follows, you will also agree<br>s. Any unauthorized use, reproduces.<br>The MathWorks, Inc. Please see<br>ademarks. Other product or bran                                     | byright<br>e to<br>ction, |
| MathWorks products are protected by patents (see r<br>laws. By entering into the Software License Agreemen<br>additional restrictions on your use of these programs<br>or distribution may result in civil and criminal penaltic<br>MATLAB and Simulink are registered trademarks of T<br>mathworks.com/trademarks for a list of additional tra<br>names may be trademarks or registered trademarks | mathworks.com/patents) and cop<br>nt that follows, you will also agree<br>s. Any unauthorized use, reproduces.<br>The MathWorks, Inc. Please see<br>ademarks. Other product or bran<br>of their respective holders.     | oyright<br>e to<br>ction, |
| MathWorks products are protected by patents (see r<br>laws. By entering into the Software License Agreemen<br>additional restrictions on your use of these programs<br>or distribution may result in civil and criminal penaltic<br>MATLAB and Simulink are registered trademarks of T<br>mathworks.com/trademarks for a list of additional tra<br>names may be trademarks or registered trademarks | mathworks.com/patents) and cop<br>nt that follows, you will also agree<br>s. Any unauthorized use, reprodu-<br>es.<br>The MathWorks, Inc. Please see<br>ademarks. Other product or bran<br>of their respective holders. | eto<br>ction,<br>ed       |

#### **Click Yes to accept the license agreement**

|             | License Agreement – 🗖                                                                                                    | x  |
|-------------|----------------------------------------------------------------------------------------------------|----|
| Т           | The MathWorks, Inc. Software License Agreement                                                                                                    | >  |
| I           | MPORTANT NOTICE                                                                                                    |    |
| F           | READ THE TERMS AND CONDITIONS OF YOUR LICENSE AGREEMENT CAREFULLY BEFORE COPYING, INSTALLING,<br>OR USING THE PROGRAMS OR DOCUMENTATION.                                                                          |    |
| T<br>E<br>A | THE LICENSE AGREEMENT TOGETHER WITH ANY APPLICABLE ADDENDUM REPRESENTS THE ENTIRE AGREEMENT<br>BETWEEN YOU (THE "LICENSEE") AND THE MATHWORKS, INC. ("MATHWORKS") CONCERNING THE PROGRAM(S)<br>AND DOCUMENTATION. |    |
|             | BY COPYING, INSTALLING, OR USING THE PROGRAMS AND DOCUMENTATION, YOU ACCEPT THE TERMS OF THIS<br>AGREEMENT. IF YOU ARE NOT WILLING TO DO SO, DO NOT COPY, INSTALL, OR USE THE PROGRAMS AND<br>DOCUMENTATION.      |    |
| L           |                                                                                                    | ~  |
| D           | o you accept the terms of the license agreement?                                                                                                    |    |
|             | < Back Next > Cancel Help                                                                                                    | S* |
|             |                                                                                                    |    |

53

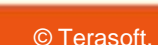

#### Log in to your MathWorks account

| 🕼 Log in                            |                                                |                          |      |                    |
|-------------------------------------|------------------------------------------------|--------------------------|------|--------------------|
| Log in to your Ma<br>Email address: | thWorks Account                                |                          |      | MATLAB<br>SIMULINK |
| Password:                           | Forgot your passwo<br>orks Account (requires a | rd?<br>n Activation Key) |      |                    |
|                                     |                                                |                          |      |                    |
|                                     |                                                |                          |      |                    |
|                                     |                                                |                          |      |                    |
| < <u>B</u> ack                      | <u>N</u> ext >                                 | Cancel                   | Help | MathWorks•         |

54

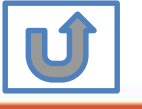

#### Select license 40847243

| installer will dete<br>Select a license | rmine which products    | s to install based on your license. | SIMULI |
|-----------------------------------------|-------------------------|-------------------------------------|--------|
| License                                 | Label                   | Option                              |        |
|                                         |                         |                                     |        |
| Enter an Activatic                      | on Key for a license no | t listed:                           |        |
|                                         |                         |                                     |        |

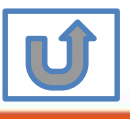

#### **Choose installation Folder**

Please choose the same folder that you installed MATLAB

| A Folder Selection                                         |                                                   |                    |
|------------------------------------------------------------|---------------------------------------------------|--------------------|
| Choose installation folder:<br>C:\Program Files\MATLAB\R20 | B <u>r</u> owse<br>Restore <u>D</u> efault Folder | MATLAB<br>SIMULINK |
|                                                            |                                                   |                    |
| < <u>Back N</u> ext >                                      | Cancel <u>H</u> elp                               | MathWorks•         |

56

#### The installer will choose toolboxes that you did not install automatically, please confirm the toolboxes you wish to add is selected.

| -      | Proc                                 | duct Selection    | - 🗆 ×      |
|--------|--------------------------------------|-------------------|------------|
| Select | products to install                  |                   | MATTAD.    |
|        | Product                              | Notes             | SIMULINK   |
|        | MATLAB 9.2                           | Installed         |            |
|        | Simulink 8.9                         | Installed         |            |
| -      | Aerospace Blockset 3.19              | Download Required |            |
| -      | Aerospace Toolbox 2.19               | Download Required |            |
|        | Antenna Toolbox 2.2                  | Installed         |            |
| -      | Audio System Toolbox 1.2             | Download Required |            |
| ~      | Automated Driving System Toolbox 1.0 | Download Required |            |
|        | Bioinformatics Toolbox 4.8           | Installed         |            |
|        | Communications System Toolbox 6.4    | Installed         |            |
|        | Computer Vision System Toolbox 7.3   | Installed         |            |
|        | Control System Toolbox 10.2          | Installed         |            |
|        | Curve Fitting Toolbox 3.5.5          | Installed         |            |
|        | Data Acquisition Toolbox 3.11        | Installed         |            |
| •      | Database Toolbox 7.1                 | Download Required | <b>V</b>   |
|        | < Back Next >                        | Cancel Help       | MathWorks• |

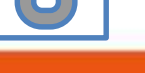

#### **Select shortcuts options**

| Installation Options                                                          |                                    |
|-------------------------------------------------------------------------------|------------------------------------|
| Add shortcuts to       Desktop       Image: Programs folder on the Start menu | MATLAB<br>SIMULINK                 |
|                                                                               |                                    |
| < <u>B</u> ack <u>N</u> ext > Cance                                           | I <u>H</u> elp <b>√</b> MathWorks• |

58

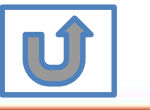

#### **Confirm the installed toolboxes**

| Commination                                     |                     |
|-------------------------------------------------|---------------------|
| icense number:                                  | MATLAB <sup>*</sup> |
|                                                 | = SIMULINI          |
| nstallation folder:                             | Children and        |
| C:\Program Files\MATLAB\R20                     |                     |
| Several and Class 0 500 M 10                    |                     |
| Jownioad Size: 8,590 MB                         |                     |
| nstallation Size: 22,799 MB                     |                     |
| Products:                                       |                     |
| MATLAB 9.2 (download)                           |                     |
| Simulink 8.9 (download)                         |                     |
| Aerospace Blockset 3.19 (download)              |                     |
| Aerospace Toolbox 2.19 (download)               |                     |
| Antenna Toolbox 2.2 (download)                  |                     |
| Audio System Toolbox 1.2 (download)             |                     |
| Automated Driving System Toolbox 1.0 (download) |                     |
| lioinformatics Toolbox 4.8 (download)           | -                   |
| Canada and Contact Tables 6 A (developed)       |                     |

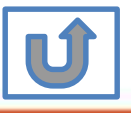

#### Activate MATLAB

| Installation Complete                                              |                  |
|--------------------------------------------------------------------|------------------|
| Installation is complete.                                          | MATLAB           |
| Note: You will not be able to use MATLAB until you activate the so | SIMULINK ftware. |
|                                                                    |                  |
|                                                                    |                  |
|                                                                    |                  |
| See the <u>Help</u> to learn more about activation.                |                  |
| < Back Next >                                                      | Cancel MathWorks |

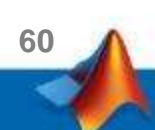

Û

#### **Click Next>**

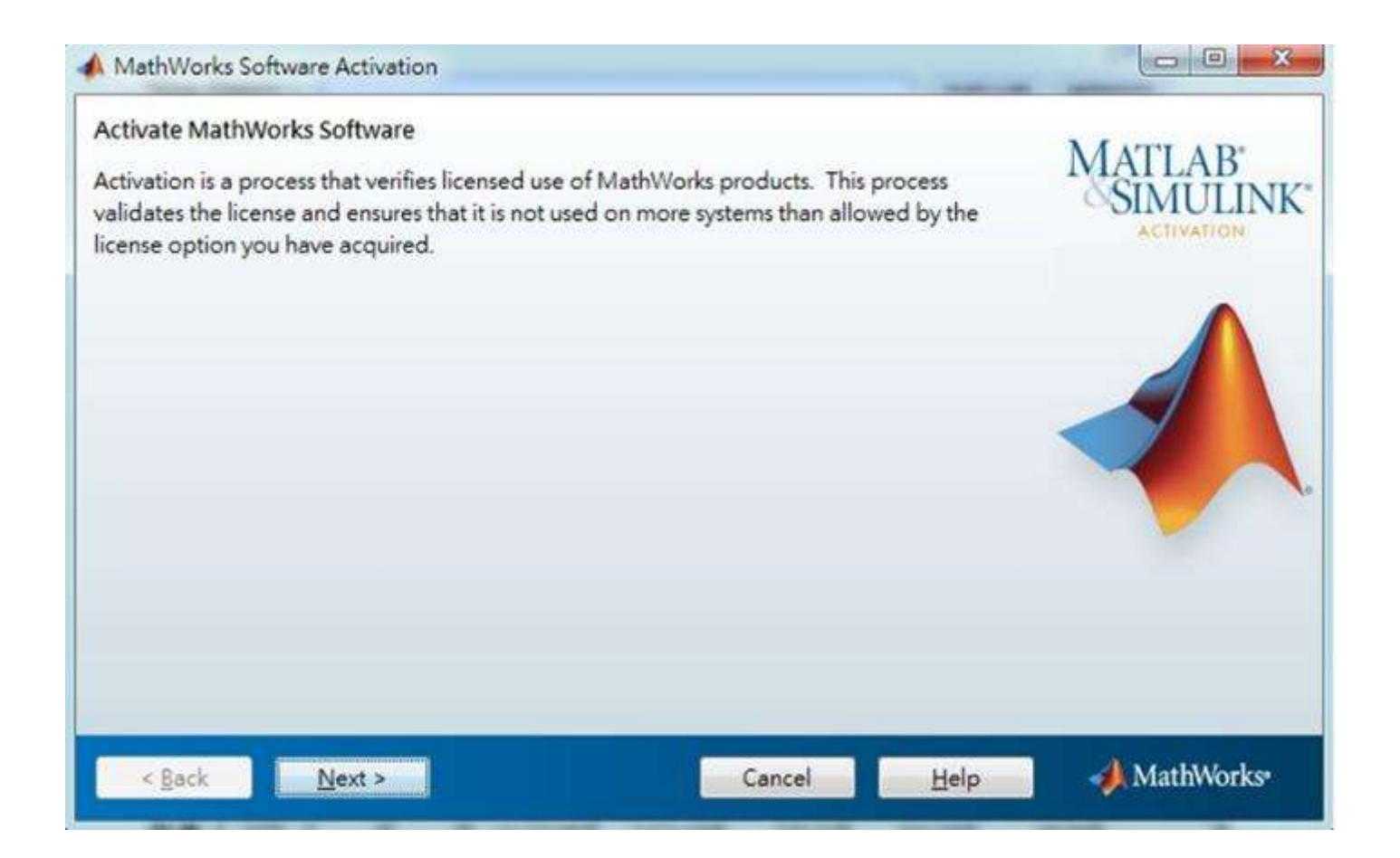

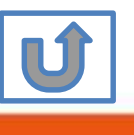

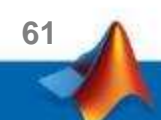

#### **Confirm activate information**

| A Confirmation                                              |                               |
|-------------------------------------------------------------|-------------------------------|
| Confirm selection:                                          | MATLAB                        |
| License number:<br>Activated by: amber.chen@terasoft.com.tw | SIMULINK*                     |
| This information will be sent to MathWorks.                 |                               |
| < <u>B</u> ack Confirm >                                    | Cancel <u>H</u> elp MathWorks |

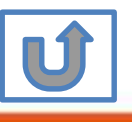

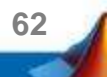

#### **Complete Activation processes**

| Activation Complete     |                    |
|-------------------------|--------------------|
| Activation is complete. | MATLAB<br>SIMULINK |
|                         |                    |
|                         |                    |
|                         |                    |
|                         | Finish             |

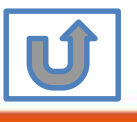

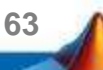

### Activation is complete.

Now your MATLAB & Simulink is ready for use

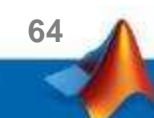

## F. Existing Account Associate with Existing License

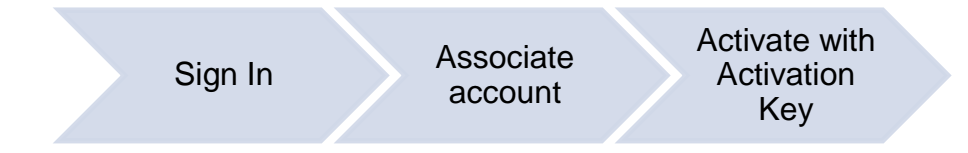

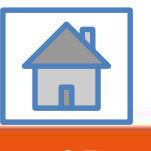

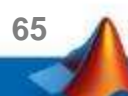

#### Go to <u>www.mathworks.com</u> and Sign in (Use the existing MathWorks Account)

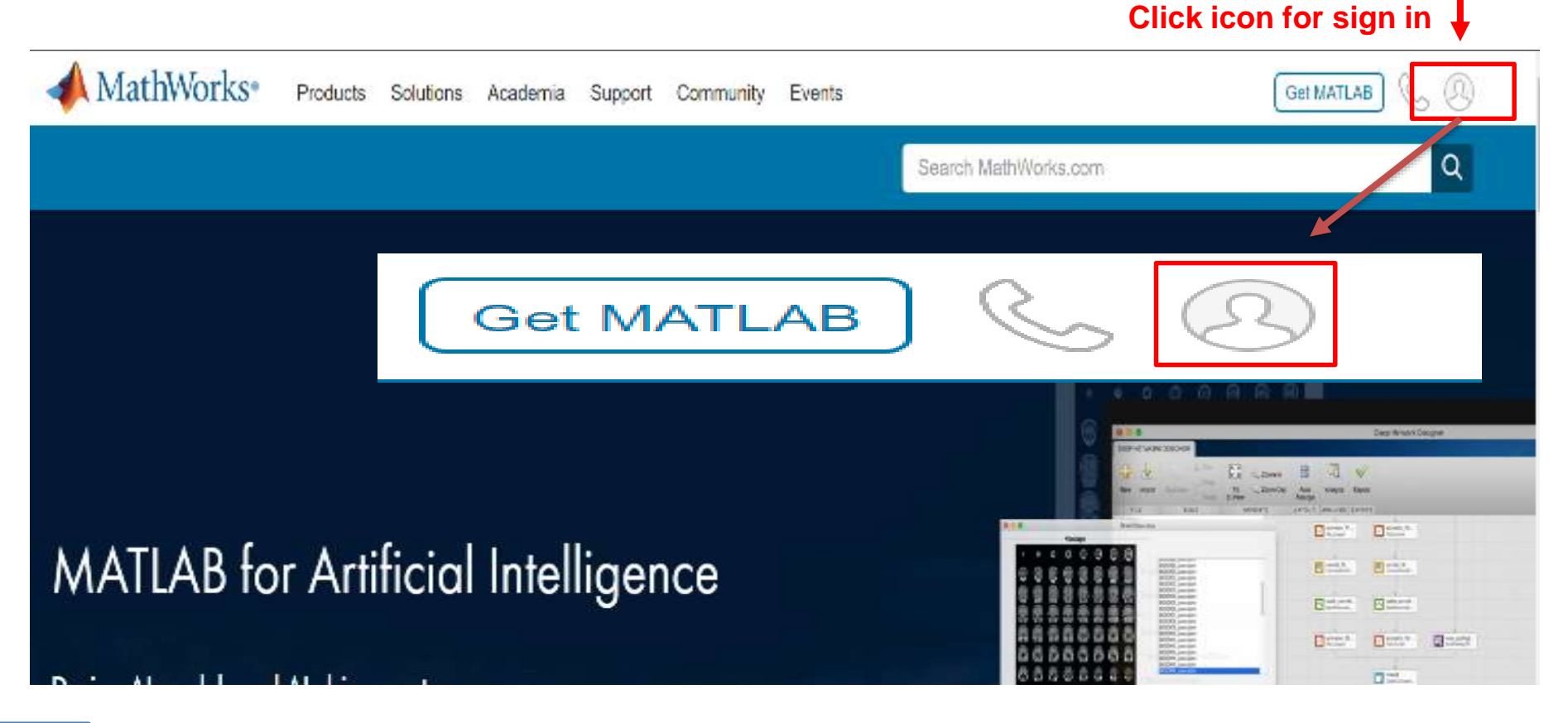

66

Ú

#### **Choose your Name and Click Associate License**

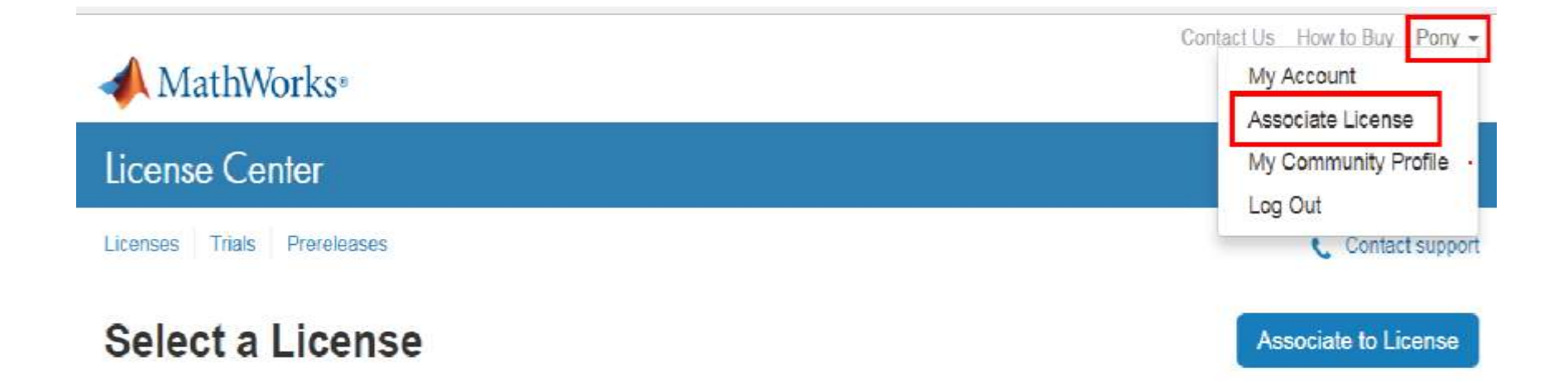

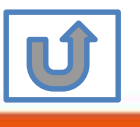

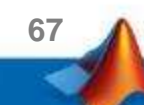

#### Account associated with License successfully

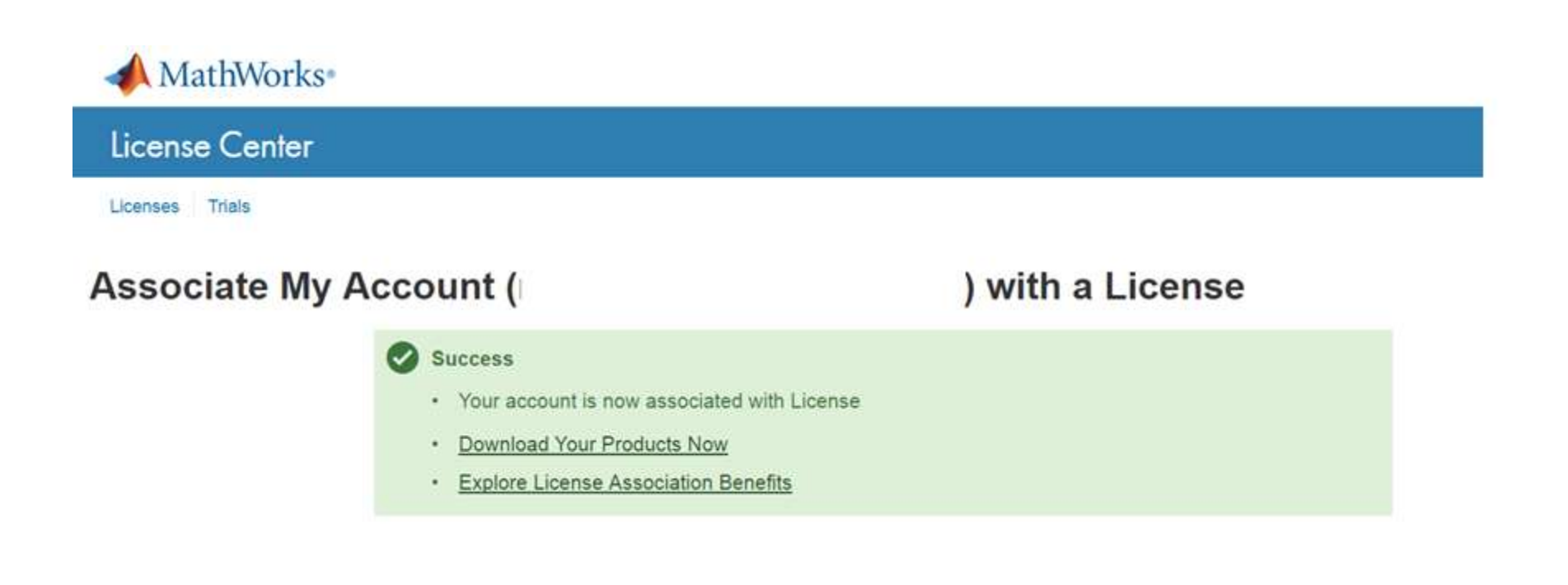

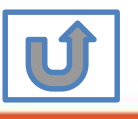

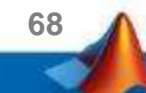

### **Association Complete**

If you wish to use latest Release or use different version of MATLAB

Please refer to following steps

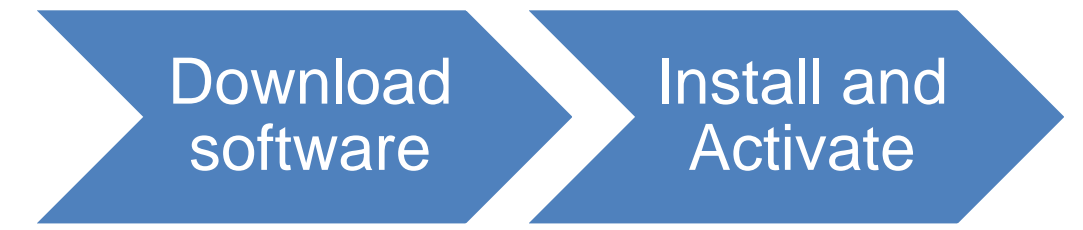

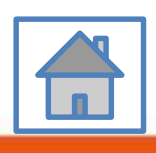

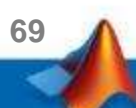

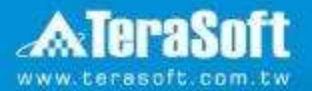

#### **Terasoft Contact Information**

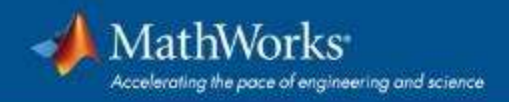

#### **Contact Information**

- If you have any question or face any error, please use Print Screen to save the picture and send an email with your license number to Terasoft.
- How to find my License No.? Run MATLAB -> Help -> About

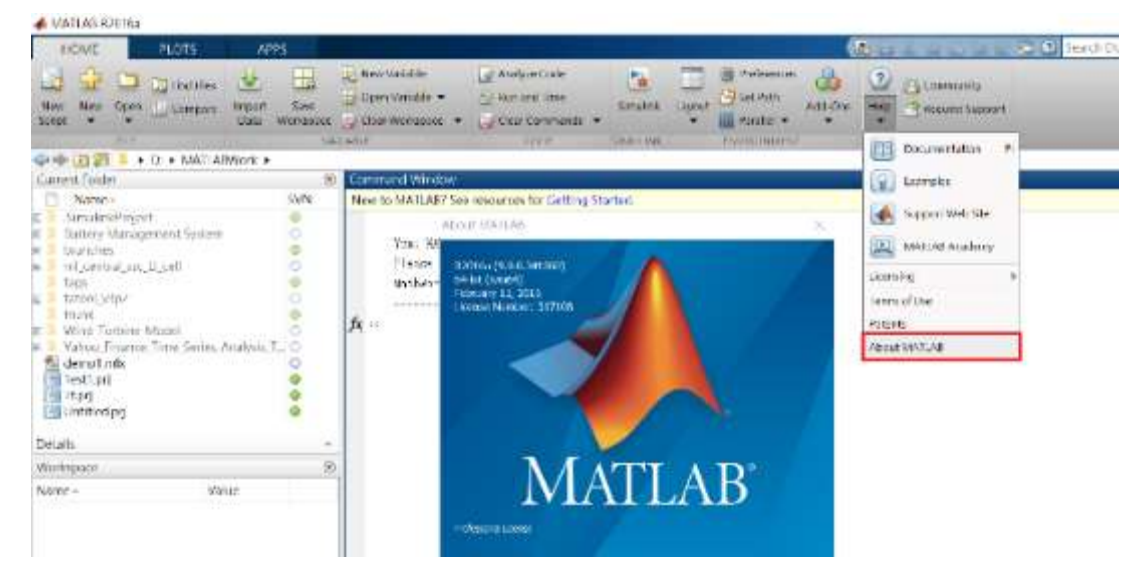

- Installation issue: send email with detail description of your question, printed screen picture and License No. to tah\_service@terasoft.com.tw
- Technical issue: send email with detail description of your question, printed screen picture and License No. to <u>support@terasoft.com.tw</u>

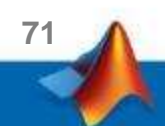

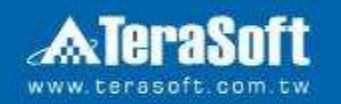

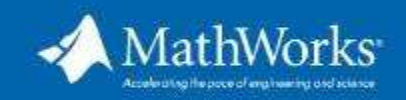

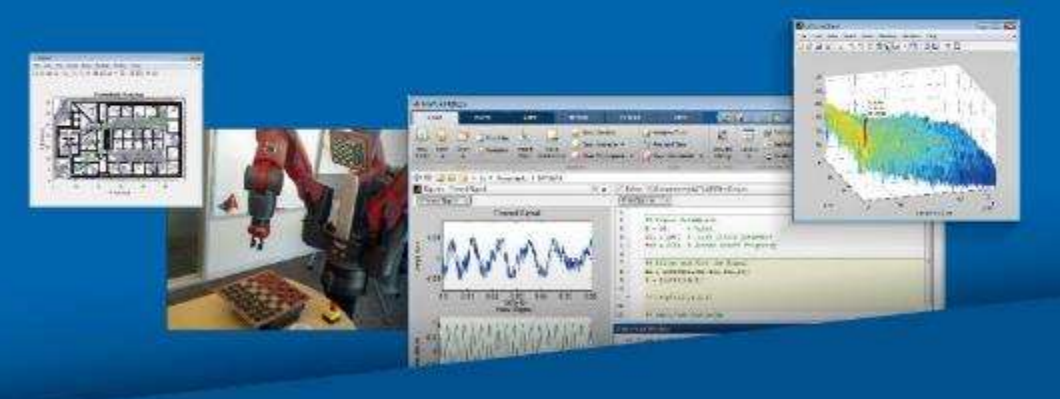